# ةيساسألا ةمظنألل يكذلا صيخرتلا نيوكت IOS تاسسؤملا ەيجوتل

# تايوتحملا

<u>ةمدقملا</u> <u>قيساسألا تابلطتملا</u> <u>تابلطتملا</u> <u>ةمدختسماا تانوكماا</u> <u>رشنال عاوناً</u> <u>CSSM ەلل رشاپمالا لوم ول ا</u> <u>(VRF) يرهاظارا ميجوتانا قداعاو ميجوتانا عم CSSM يارا رشابمانا لوصوارا</u> <u>لىكولامادختساب CSSM كارا رشابما الوصولا</u> <u>SSM On-PREM دل لوصول ا</u> VRF <u>نېوكت عم PREM دل عليا SSM دلا لوصول ا</u> (SLR<u>) ددجملا صيخرتاا زجح</u> <u>ددحم صيخرت زجح ثيدحت</u> <u>ددحم صيخرت زجح ليجست ءاغلا</u> امحالصاو ءاطخألا فاشكتسا <u>tools.cisco.com ةلكشم لح زامجلا علع رذعتي</u> tools.cisco.com ب لااصتالا الالالع رداق ريغ مجوماتا <u>"لائتمالا نع جراخ" قلاحب صيخرتلا</u> <u>يكذلا صيخرتاا ءاطخاً حيحصت</u> <u>ةىفاضا تامولعم</u>

# ةمدقملا

.بولطملا نيوكتلاو Cisco نم (SL) يكذلا صيخرتلا رشن عاوناً دنتسملا اذه فصي

# ةيساسألا تابلطتملا

### تابلطتملا

- Cisco نم (CSSM) ةيكذلا جماربلا ريدم ةباوب ىلإ لوصو عم يكذ باسح •
- 17.3.1 و 16.5.1 نيب @Cisco IOS رادصإب زاهج •
- اقبسم زاهجلا ىلع Cisco نم ةيكذلا جماربلا ريدم مداخ •
- قبسملا دادعإلا ىلع مداخلا وأ CSSM و زاهجلا نيب HTTPS لاصتا. •

💊 ديق Cisco نم ةيكذلا جماربلا ريدم نوكي ال ،رشنلا تايلمع ضعبل ةبسنلاب :ةظحالم Cisco نم ةيكذلا جماربلا . ةزيملل يرايتخإ نوكم وه .ايرورض ليغشتلا. مَزهجألل ةبسنلاب .16.9.8 و 16.5.1 نيب خسنلل ايرايتخإ "يكذلا صيخرتلا" دعي :ريذحت الله ايرايتخي ايكذل مي الماير اي دعي :ريذحت Cisco IOS® XE 16.10.1a up to Cisco IOS® XE 17.3.1 Smart Licensing ارمأ "ةسايسلا مادختساب يكذلا صيخرتلا" دعي ،هدعب امو 17.3.2 نم ارابتعا .يمازل تاظحالم نم قرقحت ،Cisco نم ىرخألا ةيساسألا ةمظنألاو ةيرهاظلا ةزهجألل .ايمازل ددحملا زمرلاب قصاخلا رادصإلا

## ةمدختسملا تانوكملا

تاسسؤملا ەيجوتل ةيساسألا ةمظنألا ىلع دنتسملا اذە قبطني Cisco IOS XE. ةغيص ةيجمربو زاەج اذە ىلع ةقيثو اذە يف ةمولعملا تسسأ:

- Cisco ASR1001-X و Cisco IOS XE و 16.9.4 رادصإلا Cisco ISR4351 عم Cisco ISR4351 رادص ال Cisco ISR4351 رادص ال
- رادصإلا عم ةيكذلا جماربلا ريدم مداخ

ةصاخ ةيلمعم ةئيب يف ةدوجوملا ةزهجألاا نم دنتسملا اذه يف ةدراولا تامولعملا ءاشنإ مت. تناك اذإ .(يضارتفا) حوسمم نيوكتب دنتسملا اذه يف ةمدختسُملا ةزهجألا عيمج تأدب رمأ يأل لمتحملا ريثأتلل كمهف نم دكأتف ،ليغشتلا ديق كتكبش.

# رشنلا عاونأ

هكالهتساو يكذلا صيخرتلا ليجستل ةرفوتم ةيساسأ رشن تارايخ ةعبرأ كانه:

- CSSM ىلإ رشابملا لوصولا .1
- ليكولا مادختساب CSSM ىلإ رشابملا لوصولا .2
- SSM On-PREM ىلإ لوصولا .3
- (SLR) ددحملا صيخرتلا زجح .4

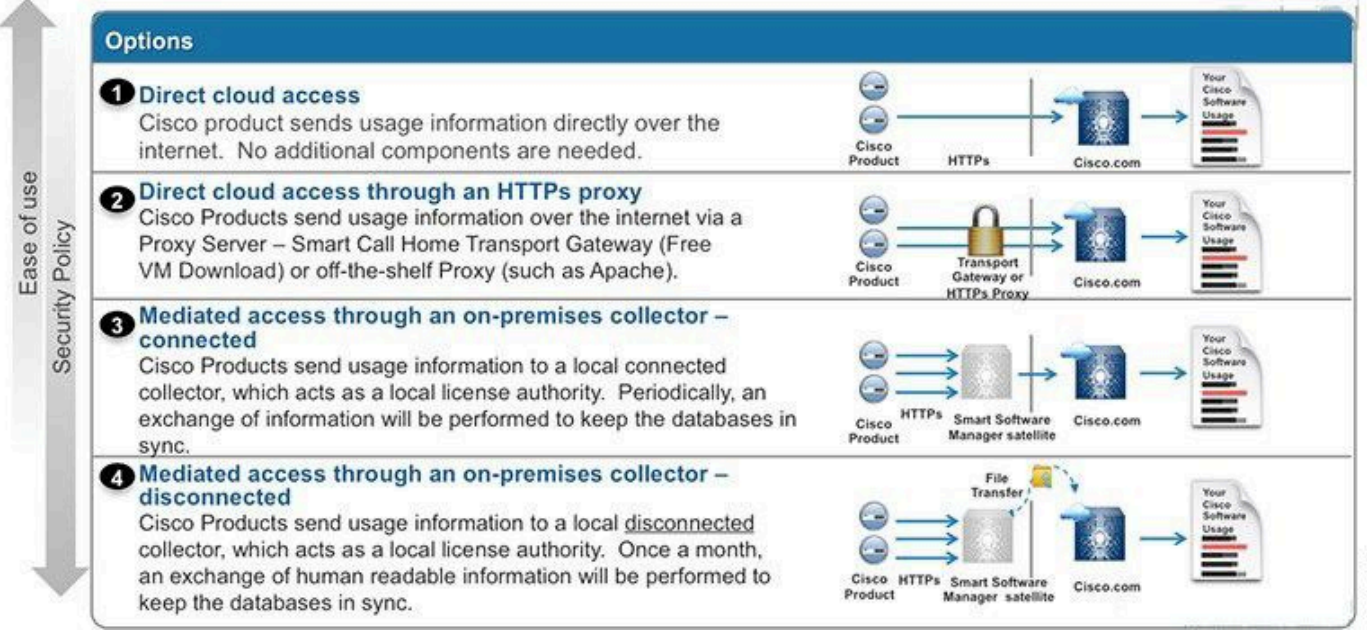

# CSSM ىلإ رشابملا لوصولا

367944

ربع Cisco ىلإ ةرشابم تنرتنإلا ربع مادختسالا تامولعم لقن اذه رشنلا رايخ كل حيتي HTTPS.

نم Cisco IOS XE 16.10.1a، جذومن وهو ،يضارتفا لكشب يكذلا صيخرتلا نيكمت متي Cisco IOS XE 16.10.1a نم لوصولا نكميو ،3 ةقبطلا نيوكت مزلي ،رشنلا اذهل ةبسنلاب .حاتملا ديحولا صيخرتلا بولطم DNS نيوكت .ةبسانملا ةهجاولا نم (443) HTTPS ذفنم يف tools.cisco.com يلإ

يه ةزهجألا ليجست تاوطخ نوكت ،لاصتالا ديكأت درجمب:

لكشب اەنيكمت متي 16.10.1a نم .(يرايتخإ) زاەجلا ىلع يكذلا صيخرتلا نيكمت .1 ةوطخلا يضارتفا.

Router#configure terminal Enter configuration commands, one per line. End with CNTL/Z. Router(config)#license smart enable

💊 نيكمت ىلع رمألا اذه لمعي:ةظحالم. Service Call-home نيكمت ىلع رمألا اذه لمعي:ةظحالم

ل تباثلا فيضملا لاخدا وأ (DNS) لاجملا مسا ماظن مداخ نيوكتب مق .2 ةوطخلا <u>tools.cisco.com</u>.

Router(config)#ip name-server X.X.X.X or Router(config)#ip host tools.cisco.com X.X.X.X

Cisco. نم ةيكذلا جماربلا ريدم نم ديدج زيمم زمر ءاشنإب مق .3 ةوطخلا

- ريدم ىلإ لوخدلا ليجستب مق Cisco نم ةيكذلا جماربلا ريدم ىل لوخدلا ليجستب مق قيكذلا جماربلا ريدم مسق ىل لقتساو.
- باسحلا ةلدسنملا ةمئاقلا نم يرهاظلا باسحلا ددحو ،نوزخملا بيوبتلا ةمالع ددح يرهاظلا.
- ديدج زيمم زمر ددح مث ،ماع بيوبتلا ةمالع ددح.

| Cisco Software Central > Smart Software Licensing |                         | English [ Chang                      | e ] 🛔 Hell          | lo,                        | 🛍 Smart A         | ccount Name 👻 |                 |                                      |             |
|---------------------------------------------------|-------------------------|--------------------------------------|---------------------|----------------------------|-------------------|---------------|-----------------|--------------------------------------|-------------|
| Smart S                                           | mart Software Licensing |                                      |                     |                            |                   |               | Feedback        | Support Help                         |             |
| Alerts Inver                                      | tory License Con        | version Reports                      | Preferences         | Satellites Activity        |                   |               | Quest<br>Try ou | ions About Lice<br>Ir Virtual Assist | ant         |
| Virtual Acc                                       | ount: Virtual A         | ccount 1 🔻                           |                     |                            |                   |               | 28 Major        | 9 Minor                              | Hide Alerts |
| General                                           | Licenses                | Product Instances                    | Event Log           |                            |                   |               |                 |                                      |             |
| Virtual Acc                                       | count<br>n:             | Account                              | 1                   |                            |                   |               |                 |                                      |             |
| Default Vi                                        | tual Account:           | No                                   |                     |                            |                   |               |                 |                                      |             |
| Product In<br>The registrat                       | stance Registration     | on Tokens<br>be used to register new | v product instances | s to this virtual account. |                   |               |                 |                                      |             |
| New Tok                                           | en                      |                                      |                     |                            |                   |               |                 |                                      |             |
| Token                                             |                         | Expiration Date                      |                     | Description                | Export-Controlled | Crea          | ted By          | Action                               | ns          |
| ZjgxNzdjYjd                                       | tOWRhMC00M2I0L          | Expired                              |                     | Token 1                    | Allowed           | User          | 1               | Action                               | ns 💌        |
| ZTg2MjBjM                                         | zUtN2U0Ni00NDdkL.       | Z Expired                            |                     |                            | Allowed           | User          | 1               | Action                               | ns 🕶        |

- الطشن اهيف زيمملاا زمرلاا نوكي نأ بجي يتلا مايألاا ددع ددحو زيمملاا زمرلا فصو لخدا.
- اذهب ةلجسملاا تاجتنملاا ىلع ريدصتلاا يف مكحتلا فئاظوب حامسلا نيكمتب مق .ةلجسملاا ةزهجألاا يف يلاعلا ريفشتلا صيخرت بلطب حمسي اذهو.زيمملا زمرلا
- .خسن ددح ،زيمملا زمرلا ءاشنإ دعب .زيمم زمر ءاشنإ ددح.

#### **Create Registration Token**

0 ×

This will create a token that is used to register product instances, so that they can use licenses from this virtual account. Once it's created, go to the Smart Licensing configuration for your products and enter the token, to register them with this virtual account.

| Virtual Account:          | CORE TAC                                                                            |
|---------------------------|-------------------------------------------------------------------------------------|
| Description :             | Test Token                                                                          |
| * Expire After:           | 30 Days                                                                             |
|                           | Between 1 - 365, 30 days recommended                                                |
| Max. Number of Uses:      | 20                                                                                  |
|                           | The token will be expired when either the expiration or the maximum uses is reached |
| Allow export-controlled f | unctionality on the products registered with this token 🚯                           |
|                           |                                                                                     |
|                           | Create Token Cancel                                                                 |

ا(يرايتخإ) لزنملاب لاصتالا نيوكت رييغت .4 ةوطخلا.

كنكمي .زاهجلا ليجستل ايفاك يضارتفالا لزنملاب لاصتالا فيرعت فلم نيوكت نوكي انه يلاحلا لزنملاب لاصتالا فيرعت فلم نيوكت نم ققحتلا:

Router#show run | sec call-home service call-home call-home ! If contact email address in call-home is configured as sch-smart-licensing@cisco.com ! the email address configured in Cisco Smart License Portal will be used as contact email address to send SCH notifications. contact-email-addr sch-smart-licensing@cisco.com profile "CiscoTAC-1" active destination transport-method http no destination transport-method email

زيمملا زمرلا مادختساب CSSM مادختساب زاهجلا ليجستب مق .5 ةوطخلا.

Router#license smart register idtoken < token from CSSM portal > force

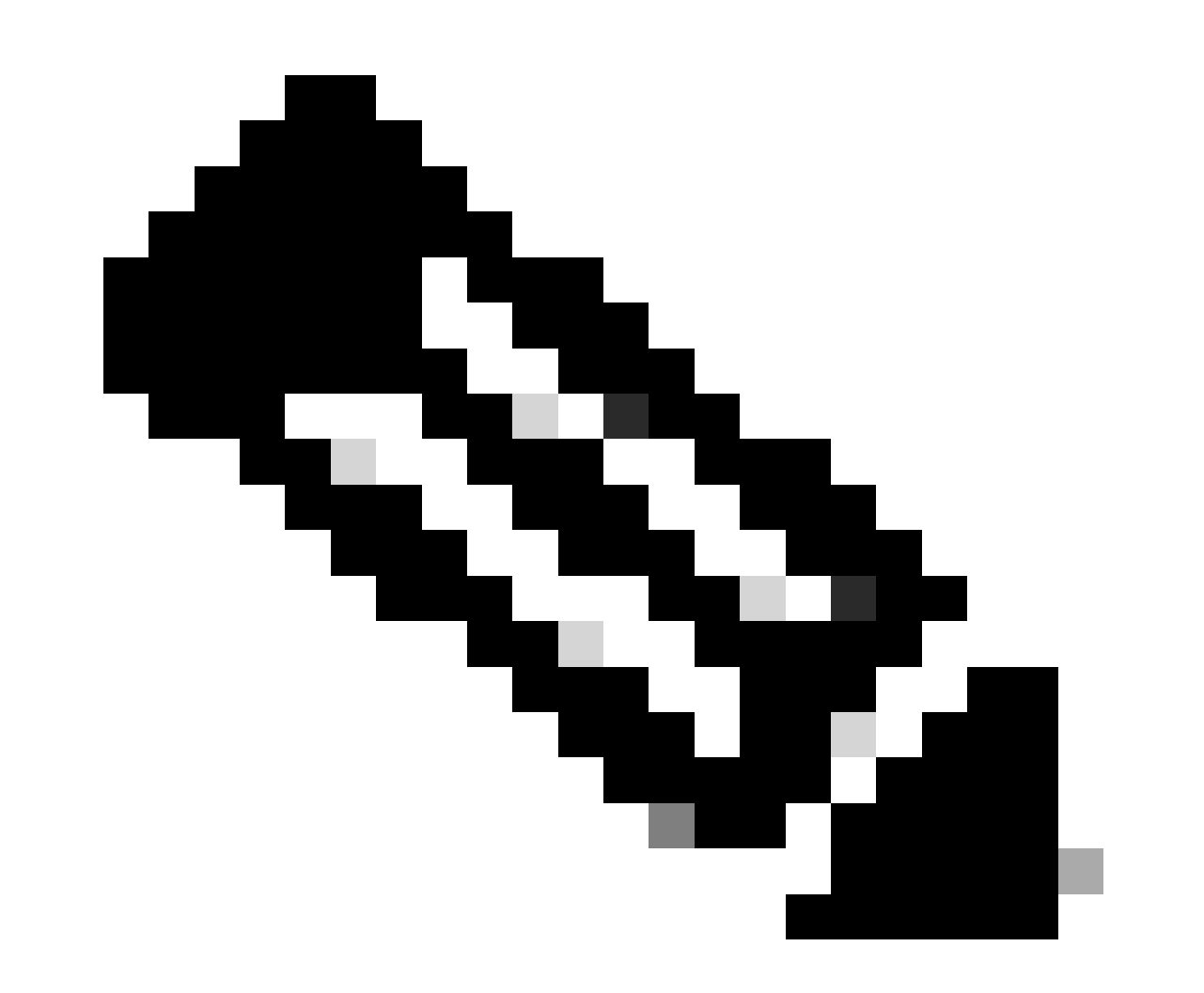

ةلاح يف .روفلا ىلع ليجستلا ةلواحم "ضرف" ةيساسألا ةملكلا ضرفت :ةظحالم لوطأ اتقو ليجستلا ءارجإ قرغتسي دق ،مادختسالا مدع. CSSM. عم حيحص لكشب زاهجلا ليجست نم ققحت .6 ةوطخلا

Router#show license status Smart Licensing is ENABLED **Registration:** Status: REGISTERED Smart Account: TAC Cisco Systems, Inc. Virtual Account: CORE TAC Export-Controlled Functionality: Allowed Initial Registration: SUCCEEDED on Sep 01 12:54:22 2017 UTC Last Renewal Attempt: None Next Renewal Attempt: Feb 28 12:54:22 2018 UTC Registration Expires: Sep 01 12:49:04 2018 UTC License Authorization: Status: AUTHORIZED on Sep 01 12:54:28 2017 UTC Last Communication Attempt: SUCCEEDED on Sep 01 12:54:28 2017 UTC Next Communication Attempt: Oct 01 12:54:28 2017 UTC Communication Deadline: Nov 30 12:49:12 2017 UTC

### (VRF) يرهاظلا هيجوتلا ةداعإو هيجوتلا عم CSSM ىلإ رشابملا لوصولا

نراق ردصملاو VRF ردصملا لكشي نأ يرورض وه ،CSSM لا غلبي نأ VRF ةادألا لمعتسي نإ مسق نم 3-1 تاوطخلا عابتا كيلع بجي ،رشنلا اذه نيوكتل ليكشت call-home profile تحت مادختساب لزنملاب لاصتالا نيوكت ريرحتب مق ،كلذ دعب .<u>CSSM يل رشابملا لوصول </u> VRF مادختساب متي انه .CSSM ب صاخلا URL ناونع يلإ لوصولل ردصملا ةهجاوو ،حيحصلا قامداو الاحتيال وفي قدوجوملا GigabitEtherneto والالا

Router#configure terminal Enter configuration commands, one per line. End with CNTL/Z. Router(config)#call-home Router(cfg-call-home)#source-interface gigabitEthernet 0 Router(cfg-call-home)#vrf Mgmt-intf

ةەجاو نيوكتب مق HTTP ىلإ اەنييعت مت يتلا ةحيحصلا ةەجاول مادختساب ردصملا HTTP قەجاو نيوكتب مق VRF. و HTTPS تانايب رورم ةكرح يف نيوكتلا اذه رثۇي

Router#configure terminal Enter configuration commands, one per line. End with CNTL/Z. Router(config)#ip http client source-interface gigabitEthernet 0

.:VRF صاخ ل DNS تلكش

Router#configure terminal Enter configuration commands, one per line. End with CNTL/Z. Router(config)#ip name-server vrf Mgmt-intf X.X.X.X

ذفنم CSSM لا نم 6 و 5 steps عم تعبات تنك عيطتسي وه ،نوكي ليكشت VRF لا متي نإ ام مسق.

ليكولا مادختساب CSSM ىلإ رشابملا لوصولا

تاوطخلا عابتا بولطملا نمف ،CSSM ب HTTPS لاصتا قيقحتل ليكو مداخل ةجاح كانه ناك اذإ نيوكت لخاد http-proxy رمألا نيمضتو CSSM ىلإ رشابملا لوصولا مسق يف ةدوجوملا لرزملاب لاصتالا.

Router#configure terminal Enter configuration commands, one per line. End with CNTL/Z. Router(config)#call-home Router(cfg-call-home)#http-proxy "10.118.47.99" port 8080

### SSM On-PREM ىلإ لوصولا

ب رشابم لـاصتا نود كيدل ينابملا ىلع صيخارتلاو تاجتنملا ةرادإ اذه رشنلا عون كل حيتي ديق SSM لعفلاب كيدل نوكي نأ بجي ،ءارجإلا اذه ذيفنتل .Cisco هفيضتست يذلا CSSM جراخ يديهمتلا زاهجلا ىلع SSM تيبثتب ةصاخلا تاوطخلا عقت .كتكبش يف ليغشتلا دنتسملا اذه قاطن.

:يه زاهجلا مادختساب يلوألا مداخلا ىلع SSM مداخ ليصوتب ةصاخلا نيوكتلا تاوطخ

زاهجلا ىلع يكذلا صيخرتلا نيكمت .1 ةوطخلا.

Router#configure terminal Enter configuration commands, one per line. End with CNTL/Z. Router(config)#license smart enable

🌭 .ةبولطملا Call-home ةمدخ نيكمتب رمألا اذه موقي :ةظحالم.

.كب صاخلا PREM ىلع CSSM مداخب لاصتالا ىلع كتردق نم دكأت .2 ةوطخلا

Router#ping X.X.X.X Type escape sequence to abort. Sending 5, 100-byte ICMP Echos to X.X.X.X, timeout is 2 seconds: !!!!! Success rate is 100 percent (5/5), round-trip min/avg/max = 8/9/10 ms 💊 مداخب صاخلا IP ناونع لحل همادختسإ كنكميف ،DNS مداخ كيدل ناك اذإ :ةظحالم PREM مداخب صاخلا الم . مسا ىلٍ

.Prem ىلع SSM نم دىدج زيمم زمر ءاشنإ .3 ةوطخلا

### 3.1 مداخ ىلإ لوخدلا لجس SSM.

| n-Prem License Workspace                                                                                                    |                                                                                                    |                                                                           | cisco                                                                                  |                                                                                                    | Admin Workspe                                                                      | ace 🛔 Hello, Satellite Admin                |
|----------------------------------------------------------------------------------------------------|----------------------------------------------------------------------------------------------------|---------------------------------------------------------------------------|----------------------------------------------------------------------------------------|----------------------------------------------------------------------------------------------------|------------------------------------------------------------------------------------|---------------------------------------------|
| art Software Manager On-Prem > Smart Licensi                                                                                                    | ing                                                                                                    |                                                                           |                                                                                        |                                                                                                    |                                                                                    | E 000                                       |
| Smart Licensing                                                                                                    |                                                                                                    |                                                                           |                                                                                        |                                                                                                    |                                                                                    |                                             |
| Alerts Inventory Con                                                                                                    | vert to Smart Licensing Reports Preferences                                                                                                    | Activity                                                                  |                                                                                        |                                                                                                    |                                                                                    |                                             |
| Local Virtual Account: Default                                                                                                    |                                                                                                    |                                                                           |                                                                                        |                                                                                                    |                                                                                    |                                             |
| General Licenses                                                                                                    | Product Instances SL Using Policy                                                                                                    | Event Log                                                                 |                                                                                        |                                                                                                    |                                                                                    |                                             |
| Local Virtual Account                                                                                                    |                                                                                                    |                                                                           |                                                                                        |                                                                                                    |                                                                                    |                                             |
| Description                                                                                                    | This is the default virtual account                                                                                                    | t created during company acco                                             | unt creation.                                                                          |                                                                                                    |                                                                                    |                                             |
| Default Local Virtual Account:                                                                                                    | Yes                                                                                                    |                                                                           |                                                                                        |                                                                                                    |                                                                                    |                                             |
| Product Instance Registration Tokens                                                                                                    |                                                                                                    |                                                                           |                                                                                        |                                                                                                    |                                                                                    |                                             |
| The registration tokens below can be used to reg<br>use cslu as transport, you must configure the "tic<br>Transport. Please consult your Products Configur | ister new product instances to this Local Virtual Account. For products<br>tense smart transport calu* to use the CSLU Transport URL. For legacy<br>ration Guide for setting the destination URL value. | that support Smart Transport, you<br>products that still use Smart Call H | must configure the "license smart url" on<br>lome, you must configure the "destination | the product to use the Smart Transport Registration<br>address http" on the product to use the Smart Call Hi | URL. For products that support Smart Lice<br>ome Registration URL. The recommended | ensing Using Policy that<br>method is Smart |
| New Token                                                                                                    |                                                                                                    |                                                                           |                                                                                        |                                                                                                    |                                                                                    |                                             |
| Token                                                                                                    | Expiration Date                                                                                                    | Uses                                                                      | Description                                                                            | Export-Controlled                                                                                            | Created By                                                                         | Actions                                     |
| NWI5M±E30TgrYTdrY0.                                                                                                    | 2021-Oct-01 09:50:27 (in 1 days)                                                                                                    | 0 of 1                                                                    | TEST_TOKEN                                                                             | Allowed                                                                                                    | admin                                                                              | Actions                                     |

3.2 زيمملا زمرلا ءاشنإ

- . اطشن اهيف زيمملا زمرلا نوكي نأ بجي يتلا مايألا ددع ددح .زيمملا زمرلا فصو لخداً •
- ةلجسملا تاجتنملل ريدصتلا يف مكحتلا فئاظوب حامسلا رايتخالا ةناخ نيكمتب مق زيمملا زمرلا اذه مادختساب.
- زيمم زمر ءاشنإ ددح.
- اثيدح مؤاشنإ مت يذلا زيمملا زمرلا خسنل خسن ددح ،زيمملا زمرلا ءاشنإ دعب

| On-Prem License Workspace                                                                                                    | Create Registration Token                                                                                                    |                                                                                                    | ×                            | Admin Workspace 🛔 Hello, Satellite Admin 🛛 Log O                                                                                                    |
|----------------------------------------------------------------------------------------------------|----------------------------------------------------------------------------------------------------|----------------------------------------------------------------------------------------------------|------------------------------|----------------------------------------------------------------------------------------------------|
| Smart Software Manager On-Prem > Smart Licensing                                                                                                    | This dialog will generate the to                                                                                                    | ken required to register your product instances with your Account .                                                                                                    |                              | 📄 сисм 🗸                                                                                                    |
| Smart Licensing                                                                                                    | Local Virtual Account<br>Description                                                                                                    | Default<br>TEST_TOKEN                                                                                                    |                              |                                                                                                    |
| Alerts Inventory Convert to Smart Licensing                                                                                                    | Expire After                                                                                                    | 1 Days                                                                                                    |                              |                                                                                                    |
| Local Virtual Account: Default General Licenses Product Instances                                                                                                    | Max. Number of Uses                                                                                                    | Enter a value between 1 and 9990, but Catoo recommends a maximum of 30 days                                                                                                    |                              |                                                                                                    |
| Local Virtual Account                                                                                                    | Allow export-controlled for a second second seco | unctionality on the products registered with this token O                                                                                                    |                              |                                                                                                    |
| Description<br>Default Local Virtual Account:                                                                                                    |                                                                                                    | Create Token C                                                                                                    | Cancel                       |                                                                                                    |
| Product Instance Registration Tokens<br>The registration tokens below can be used to register new product instances to the<br>use calls as transport, you must configure the "license somer transport calls" to us<br>transport. Proceed costal you Products Configuration Guide for acting the deal<br>New Yorkson | vis Local Virtual Account. For products<br>is the CSLU Transport URL. For legacy<br>ration URL value.                                                                                                    | that support Smart Transport, you must configure the "license smart uit" on the product to use th<br>products that still use Smart Call Home, you must configure the "destination address http" on the | e Smart Tran<br>product to u | noport Registration URL. For products that support Smart Licensing Using Policy that<br>as the Smart Call Home Registration URL. The recommended method is Smart |

زاەجلا ىلع لزنملاب لاصتالا نيوكت .4 ةوطخلا.

ل نم ip ل ا عم رمأ http ناونع ةياغلا ريغي نأ بولطم وه http لدان on-prem ل نم ip ل. (http://X.X.X.X/Transportgateway/services/DeviceRequestHandler) دحاو ريصقتلاا ليزيو.

```
Router(cfg-call-home-profile)#no destination address http https://tools.cisco.com/its/service/oddce/ser
Router(cfg-call-home-profile)#active
Router(cfg-call-home-profile)#exit
Router(cfg-call-home)#contact-email-addr test@cisco.com
Router(cfg-call-home)#service call-home
Router(cfg-call-home)#end
```

.SLA-TrustPoint TrustPoint ىلع صحفلاا-لاطبإلاا none نيوكتب مق .5 ةوطخلا

Router#configure terminal Router(config)#crypto pki trustpoint SLA-TrustPoint Router(ca-trustpoint)#revocation-check none

.Prem.ىلع SSM نم ەدادرتسإ مت يذلا زيمملا زمرلا مادختساب زاەجلا ليجست .6 قوطخلا

Router#license smart register idtoken < token from SSM On-Prem portal > force

عم حيحص لكشب زاهجلا ليجست نم ققحت .7 ةوطخلا SSM On-Prem.

Router#show license status Smart Licensing is ENABLED Utility: Status: DISABLEDData Privacy: Sending Hostname: yes Callhome hostname privacy: DISABLED Smart Licensing hostname privacy: DISABLED Version privacy: DISABLED Transport: Type: Callhome

Registration: Status: REGISTERED Smart Account: manudiaz Virtual Account: Default Export-Controlled Functionality: ALLOWED Initial Registration: SUCCEEDED on Jan 20 15:22:12 2020 UTC Last Renewal Attempt: None Next Renewal Attempt: Sept 30 14:22:12 2021 UTC Registration Expires: Oct 19 04:35:44 2021 UTC

### VRF نيوكت عم PREM ىلع SSM يلإ لوصولا

ا تنأ لمعتسي نإ SSM الال الالذل عنه المعتسي المعتسي تنأ VRF الالال الالذل VRF ودصمل المعتسي المعتسي ت ال الم بالعل ال ىتح تقۇملا نيزختلا ةركاذ ىلع SSM ةركاذ ىلإ لوصولا مسق يف ةدراولا تاوطخلا عبتا 3. قوطخلا

كنكمي ثيح ردصملا ةهجاوو حيحصلا VRF مادختساب لزنملاب لاصتالا نيوكت ررح .1 ةوطخلا علا لوصولا SSM علي PREM:

Router#configure terminal Enter configuration commands, one per line. End with CNTL/Z. Router(config)#call-home Router(cfg-call-home)#source-interface gigabitEthernet 0 Router(cfg-call-home)#vrf Mgmt-intf

Router#configure terminal Enter configuration commands, one per line. End with CNTL/Z. Router(config)#ip http client source-interface gigabitEthernet 0

.ددحملا VRF ل DNS نيوكتب مق .3 ةوطخلا

مداخ نيوكت كنكمي SSM مداخ مسا لحل قبسملا ليغشتلا ةئيب يف DNS مداخ نيوكت كنكمي قبسملا:

Router#configure terminal Enter configuration commands, one per line. End with CNTL/Z. Router(config)#ip name-server vrf Mgmt-intf X.X.X.X X.X.X.X

.تارييغتالا هذه دعب دادعإلاا ىلع SSM ىلإ لوصولاا نم 6 و 5 تاوطخاا ةعباتم كنكمي

(SLR) ددحملا صيخرتلا زجح

ةرشابم مادختسالا تامولعم غالبإ نود زاهج ىلع جمانرب صيخرت رشن كل حيتت ةزيم يه SLR اهمعد متيو ،نامألا ةيلاع تاكبشلا يف صاخ لكشب ةديفم ةفيظولا هذه نوكت .Cisco ىلإ اذه نيوكتلا ليلد ضرتفي .ةيكذ صيخرت ةباوب ىلع يوتحت يتلا ةيساسألا ةمظنألاا ىلع مادختسالا اذه ليوخت متو SLR مادختسا

💊 .اديدحت ةفيظولا هذه بلط كيلع بجي .يضارتفا لكشب SLR نيكمت متي ال :ةظحالم.

Sisco IOS XE 16.11.1a. نم ثدحألا تارادصإلا يف صيخرتلا ذافناو SLR معد متي :ةظحالم 🛇

ةباوب ىلإ ةفاضإلاب مجوملا بناج نم تاوطخلا مذه ذيفنت مزلي ،زامجلا يف SLR نيوكتل CSSM

```
Router# enable
Router# configure terminal
Router(config)# license smart reservation
Router(config)# exit
Router# license smart reservation request local
UDI: PID:ASR1002-X,SN:JAE170XXXXX
Request code: CB-ZASR1002-X:JAE17010XXXX-AxFL8XXXX-XX
```

💊 .اديدحت ةفيظولا هذه بلط كيلع بجي .يضارتفا لكشب SLR نيكمت متي ال :ةظحالم

💊 . صيخرتلل يكذلا زجحلا ءاغلإ رمألا ليغشتب مق ،صيخرتلا زجح بلط ءاغلإل :ةظحالم.

.ةبولطملا صيخارتلا زجح مزلي ،CSSM يف

كيلع بجي .<u>https://software.cisco.com/#</u> ىلع CSSM كلإ لوخدلا ليجستب مق .2 ةوطخلا .كب ةصاخلا Cisco دامتعا تانايب مادختساب ةباوبلا ىلإ لوخدلا ليجست

كباسح ددح ،"يرەاظلا باسحلا" ةلدسنملا ةمئاقلا نم .نوزخملا بيوبت ةمالع ددح .3 ةوطخلا يكذلا

صيخرتالا زجح ددح ،صيخارتال بيوبتالا قمالع نم .4 ةوطخالا.

Cisco Software Central > Smart Software Licensing

English [ Change ] 💄 Hello 🍈 Smart Account Name 👻

Feedback Support Help

×

Smart Software Licensing

| tual | Account: Virtual Account 1 -   |                   |             |              |              |                     | (104) Minor | Hide Ale       |
|------|--------------------------------|-------------------|-------------|--------------|--------------|---------------------|-------------|----------------|
| Gene | eral Licenses Product Instance | es Event Log      |             |              |              |                     |             |                |
|      |                                |                   |             |              |              |                     | By Name     | By Tag         |
| A    | Manage Lic                     | ense Tags License | Reservation | Show License | Transactions | Search by License   |             | 0,             |
|      |                                |                   |             |              |              |                     | Advanced    | Search v       |
|      | License                        | Billing           | Purchased   | In Use       | Balance      | Alerts              | Actions     | ŝ              |
| Ð    | ASAv10 Standard - 1G           | Prepaid           | 1           | 1            | 0            | A Licenses Expiring | Actions     | s <del>•</del> |
| Ð    | C3850 High Port DNA Advantage  | Prepaid           | 20          | 0            | + 20         | A Licenses Expiring | Actions     | s 🕶            |
| Ð    | C3850 High Port DNA Essentials | Prepaid           | 20          | 0            | + 20         | A Licenses Expiring | Actions     | s 👻            |
| Ð    | C3850 Low Port DNA Advantage   | Prepaid           | 20          | 0            | + 20         | A Licenses Expiring | Actions     | s <del>•</del> |
| Ð    | C3850 Low Port DNA Essentials  | Prepaid           | 20          | 0            | + 20         | A Licenses Expiring | Actions     | 5 🕶            |
| Ð    | C3850-DNA-A-12                 | Prepaid           | 20          | 0            | + 20         | A Licenses Expiring | Actions     | s <del>•</del> |
| Ð    | C3850-DNA-A-24                 | Prepaid           | 40          | 0            | + 40         | A Licenses Expiring | Actions     | s 🕶            |
| Ð    | C3850-DNA-A-48                 | Prepaid           | 20          | 0            | + 20         | A Licenses Expiring | Actions     | s <del>•</del> |
| Ð    | C3850-DNA-E-12                 | Prepaid           | 20          | 0            | + 20         | A Licenses Expiring | Actions     | s 🕶            |
| Ð    | C3850-DNA-E-24                 | Prepaid           | 20          | 3            | + 17         | A Licenses Expiring | Actions     | s 🕶            |

### مق وأ مجوملا نم ەتأشنأ يذلا زجحلا بلط زمر لخدأ ،بلطلا زمر لاخدا ةحفص يف .5 ةوطخلا يلاتلا ددح مث ،ەقافراب.

#### Smart License Reservation

| STEP <b>1</b><br>Enter Request Code                                                                            | STEP 2<br>Select Licenses                                                                                                 | STEP <b>3</b><br>Review and confirm                                         | STEP 4   |             |
|----------------------------------------------------------------------------------------------------|----------------------------------------------------------------------------------------------------|-----------------------------------------------------------------------------|----------|-------------|
| You can reserve licenses for produ<br>You will begin by generating a Res<br>To learn how to generate this code | ct instances that cannot connect to th<br>ervation Request Code from the prodi<br>, see the configuration guide for the p | e Internet for security reasons.<br>uct instance.<br>roduct being licensed. |          | ĺ           |
| Once you have generated the code                                                                               | e:                                                                                                    |                                                                             |          |             |
| 1) Enter the Reservation Requ                                                                                  | est Code below                                                                                                    |                                                                             |          |             |
| 2) Select the licenses to be res                                                                               | erved                                                                                                    |                                                                             |          |             |
| <ol> <li>Generate a Reservation Aut</li> </ol>                                                                 | horization Code                                                                                                    |                                                                             |          |             |
| <ol> <li>Enter the Reservation Author</li> </ol>                                                               | rization Code on the product instance                                                                                     | to activate the features                                                    |          |             |
| <ul> <li>Reservation Request Code:</li> </ul>                                                                  |                                                                                                    |                                                                             |          |             |
| 1                                                                                                    |                                                                                                    |                                                                             |          |             |
|                                                                                                    |                                                                                                    | Brows                                                                       | e Upload |             |
| To learn how to enter this code, se                                                                            | ee the configuration guide for the prod                                                                                   | luct being licensed                                                         |          |             |
|                                                                                                    |                                                                                                    |                                                                             |          | Cancel Next |

لكل بولطملا زوجحملا صيخرتلا رادقمو صيخرتلا ددحو ددحم صيخرت زجح عبرم ددح .6 ةوطخلا زاهج.

#### Smart License Reservation

| STEP 1 🗸                                       | STEP 2<br>Select Licenses            | STEP <b>3</b><br>Review and confirm     | STEP 4    |           |         |          |
|------------------------------------------------|--------------------------------------|-----------------------------------------|-----------|-----------|---------|----------|
| Product Instance Details                       |                                      |                                         |           |           |         | <u>^</u> |
| Product Type:                                  | ASR1000                              |                                         |           |           |         |          |
| UDI PID:                                       | ASR1002-X                            |                                         |           |           |         |          |
| UDI Serial Number:                             | JAE170XXXXX                          |                                         |           |           |         |          |
| Licenses to Reserve                            |                                      |                                         |           |           |         |          |
| In order to continue, ensure that yo           | u have a surplus of the licenses you | want to reserve in the Virtual Account. |           |           |         |          |
| <ul> <li>Reserve a specific license</li> </ul> |                                      |                                         |           |           |         |          |
|                                                |                                      |                                         |           |           |         |          |
| License                                        |                                      | Expires                                 | Purchased | Available | Reserve |          |
| Level 1 Supports substitution                  |                                      |                                         |           |           |         |          |
| ASR 1000 FoundationSuitesK9                    | Entitlement                          | multiple                                | erms 5    | 3         | 0       |          |
| ASR 1000 Foundation SuitesK9 Entitlement       | t                                    |                                         |           |           |         |          |
| ASR_1000_AdvIpservices                         |                                      | -never-                                 | 18        | 9         | 0       |          |
| ASP 1000 Johnson                               | 069                                  | 20105                                   | 0         | 4         |         |          |
| Circa ACD 4000 Carbo ID DACC                   |                                      | -116461-                                | 0         | 4         | 0       | •        |
|                                                |                                      |                                         |           |           | Case    | Novi     |

### ليوختلا دوك ءاشنإ ددح ،ديكأتو ةعجارم بيوبتلا ةمالع نم .7 ةوطخلا.

| Smart License Reserva                                                                   | tion                                                |                                     |                              |                          | ×               |
|-----------------------------------------------------------------------------------------|-----------------------------------------------------|-------------------------------------|------------------------------|--------------------------|-----------------|
| STEP 1 ~<br>Enter Request Code<br>Product Instance Details<br>Product Type:<br>UDI PID: | STEP 2 ✓<br>Select Licenses<br>ASR1000<br>ASR1002-X | STEP <b>3</b><br>Review and confirm | STEP 4<br>Authorization Code |                          |                 |
| UDI Serial Number:                                                                      | JAE170XXXXX                                         |                                     |                              |                          |                 |
| License                                                                                 |                                                     |                                     | Expires                      | Quantity to Reserve      |                 |
| Level 1<br>ASR 1000 FoundationSuitesK9 E<br>ASR 1000 FoundationSuitesK9 Entitlement     | Entitlement                                         |                                     | -                            | 1                        |                 |
|                                                                                         |                                                     |                                     |                              | Cancel Back Generate Aut | horization Code |
|                                                                                         |                                                     |                                     |                              |                          |                 |

ا موقت ىتح احلاص ليوختلا زمر فلم نوكي ،ددحم زاهجل SLR زمر ءاشنإ دعب :ةظحالم صيخرتلا تايلمعب لاصتالا كيلع بجيف ،تيبثتلا لشف اذإ .زمرلا تيبثتب مراعلا كنكمي .ديدج ليوخت زمر ءاشنإل Cisco نم (GLO) ةيملاعلا

وأ زمرلا خسن ىلإ جاتحت .فلمك ەليزنت وأ ،زمرلا خسنل ةظفاحلا ىلإ خسن ددح .8 ةوطخلا ةيلمعلا ةعباتمل كزاەج ىلإ فلملا.

#### Smart License Reservation

| STEP 1 🗸                                                                                                    | step $2 \checkmark$                                                                                                    | STEP 3 🗸                                                                                                    | STEP 4                                                               |                                                                                                    |  |  |  |
|----------------------------------------------------------------------------------------------------|----------------------------------------------------------------------------------------------------|----------------------------------------------------------------------------------------------------|----------------------------------------------------------------------|----------------------------------------------------------------------------------------------------|--|--|--|
| Enter Request Code                                                                                                    | Select Licenses                                                                                                    | Review and confirm                                                                                                    | Authorization Code                                                   |                                                                                                    |  |  |  |
| The Reservation Authoriza<br>Enter this code into the Sm<br>Product Instance Details                                                                                                    | tion Code below has been generated i<br>nart Licensing settings for the product,                                                                                               | for this product instance.<br>to enable the licensed features.                                                                                                    |                                                                      |                                                                                                    |  |  |  |
| Product Type:                                                                                                    | ASR1000                                                                                                    |                                                                                                    |                                                                      |                                                                                                    |  |  |  |
| UDI PID:                                                                                                    | UDI PID: ASR1002-X                                                                                                    |                                                                                                    |                                                                      |                                                                                                    |  |  |  |
| UDI Serial Number:                                                                                                    | JAE170XXXXX                                                                                                    |                                                                                                    |                                                                      |                                                                                                    |  |  |  |
| Authorization Code:                                                                                                    |                                                                                                    |                                                                                                    |                                                                      |                                                                                                    |  |  |  |
| <specificplr><authorizationco<br><entitlement><tag>regid.2014-1<br/><enddate></enddate><li>cense<br/>Entitlement<si<br><signature>MEYCIODeidrzJMG<br/>X,S:JAE170XXXXX<th>de&gt;<flag>A</flag><version>C2.com.cisco.ASR_1000_FoundationS<br/>Type&gt;FERPETUAL<dli<br>ubscriptionID&gt;+aEw2gk34PxgiuF4p2zYX3Mqk9j0Uu<br/>cificPLR&gt;</dli<br></version></th><th>n&gt;<piid>6bd2c5bb-e458-4214-833f-1<br/>uiteK9_Entitlement,1.0_b97125cb-10<br/>splayName&gt;ASR 1000 FoundationSu<br/>Ilement&gt;YY6gfQlhANpx9cfXOmD2Z2g9ydHXmi</piid></th><th>69682e9d5e5<timestamp>163<br/>3c-4e12-8b45-19fb359ccc22</timestamp></th></signature></si<br></li></tag><c<br>tesK9 Entitlement <ta<br>nCode&gt;<br/>8qBwG27wQ2uaaM57JCewya<th>7358968578<entitlements><br/>ount&gt;1<startdate></startdate><br/>sgDescription&gt;ASR 1000 FoundationSuitesK9<br/>ature&gt;<udi>P:ASR1002-</udi></entitlements></th></ta<br></c<br></entitlement></authorizationco<br></specificplr> | de> <flag>A</flag> <version>C2.com.cisco.ASR_1000_FoundationS<br/>Type&gt;FERPETUAL<dli<br>ubscriptionID&gt;+aEw2gk34PxgiuF4p2zYX3Mqk9j0Uu<br/>cificPLR&gt;</dli<br></version> | n> <piid>6bd2c5bb-e458-4214-833f-1<br/>uiteK9_Entitlement,1.0_b97125cb-10<br/>splayName&gt;ASR 1000 FoundationSu<br/>Ilement&gt;YY6gfQlhANpx9cfXOmD2Z2g9ydHXmi</piid> | 69682e9d5e5 <timestamp>163<br/>3c-4e12-8b45-19fb359ccc22</timestamp> | 7358968578 <entitlements><br/>ount&gt;1<startdate></startdate><br/>sgDescription&gt;ASR 1000 FoundationSuitesK9<br/>ature&gt;<udi>P:ASR1002-</udi></entitlements> |  |  |  |
| To learn how to enter this code, so                                                                                                    | ee the configuration guide for the prod                                                                                                    | luct being licensed                                                                                                    |                                                                      |                                                                                                    |  |  |  |
|                                                                                                    |                                                                                                    |                                                                                                    | Do                                                                   | wnload as File Copy to Clipboard Close                                                                                                    |  |  |  |

نيوكتب تمق اذإ .هتيبثت وأ ليوختلا زمر صن فلم ليزنت كنكميف ،SLR نيوكتب تمق اذإ مئادلا صيخرتلا زجح ، (PLR) مئادلا صيخرتلا زجح.

فلم "يكذلاا تيبثتلا" صيخرت تيبثتلا رمأ مدختساو كزامج ىلٍ لوخدلا لجس .9 ةوطخلا bootflash:<SLR file>.

Router#enable Router#license smart reservation install file bootflash:

َ متي .ةلجسم ريغ ةلاح ىلا ةدوعلاو زاهجلا يف ةزوجحملا صيخارتلا عاجرا كنكمي ،رمألا مزل اذا يف هلاخدا بجيو عاجرا زمر ءاشنا CSSM يف هلاخدا بجيو عاجرا زمر ءاشنا

Router#enable Router#license smart reservation return local

ددحم صيخرت زجح ثيدحت

ناك اذإ ،ديدج صيخرت وأ ةزيم مادختساب زجحلا ثيدحت كنكمي ،حاجنب ةزهجألا دحأ ليجست دعب ابولطم كلذ:

تن أ . تن أ . <u>https://software.cisco.com/#</u> يلع Cisco نم ةيكذلاا جماربلا ريدم يلإ لوخدلا لجس .1 ةوطخلا يغبني login يغبني دisco دوزي cisco لا عم لخدملا يل

ةلدسنملا ةمئاقلا نم يكذلا كباسح ددجو نوزخملا بيوبتلا ةمالع ىلإ لقتنا .2 ةوطخلا

"يرەاظلا باسحلا".

ەثيدحت ىلإ جاتحت يذلا زاەجلل تاءارجإ ددح ،جتنملا تاليثم بيوبتلا ةمالع نم .3 ةوطخلا.

ةزوجحملا صيخارتلا ثيدحت ددح .4 ةوطخلا.

ەثيدحت ديرت يذلا صيخرتلا ددح .5 ةوطخلا.

.يلاتلا ددح .6 ةوطخلا

ةمالع ضرع متي .ليوختلا دوك ءاشنإ ددح ،ديكأتو ةعجارم بيوبتلا ةمالع نم .7 ةوطخلا هؤاشنإ مت يذلا ليوختلا دوك ماظنلا ضرعي .ليوختلا زمر بيوبتلا.

وأ زمرلا خسن ىلإ جاتحت .فلمك ەليزنت وأ ،زمرلا خسنل ةظفاحلا ىلإ خسن رايخ ددح .8 ةوطخلا كزاەج ىلإ فلملا.

ەثيدحت ديرت يذلا زاەجلا ىلإ لوخدلا ليجستب مق .9 ةوطخلا.

صيخرتلل يكذلا تيبثتلا فلم رمأ ليغشتب مق .10 ةوطخلا.

Router#enable Router#license smart reservation install file bootflash:

ددحم صيخرت زجح ليجست ءاغلإ

نم ليثملا ةلازإو CLI يف صيخرتلا زجح عاجرا بجي ،زامجل ددحم صيخرت زجح ليجست ءاغلإل CSSM.

ەليجست ءاغلإ ديرت يذلا زاەجلا ىلإ لوخدلا ليجستب مق 1. ةوطخلا.

.Return يكذلا ظفحلا صيخرت رمألا مدختسأ ،صيخرتلا زجح ضيوفت دوك ةلازإل .2 ةوطخلا

Router#license smart reservation return local This command will remove the license reservation authorization code and the device will transition back to the unregistered state. Some features may not function properly. Do you want to continue? [yes/no]: yes Enter this return code in Cisco Smart Software Manager portal: UDI: PID:ISR4351/K9,SN:FD0210305DQ CBURR4-cTgMun-arvYME-gta6ir-yqnXQm-yMKxWM-2ajywD-5kADgZ-a33

ا يلع CSSM يل لوخدلا ليجستب مق 3. ةوطخلا <u>https://software.cisco.com/#</u>.

كباسح ددح ،"يرەاظلا باسحلا" ةلدسنملا ةمئاقلا نم .نوزخملا بيوبتلا ةمالع ددح .4 ةوطخلا يكذلا

ەليجست ءاغلإ ديرت يذلا زاەجلل تاءارجإلا ددح ،جتنملا ليثم بيوبتلا ةمالع نم .5 ةوطخلا.

.ةلازإ ددح .6 ةوطخلا

عاجرالا زمر لخدأ ،ةبلاطملا دنع .7 ةوطخلا.

# اهحالصإو ءاطخألا فاشكتسا

tools.cisco.com ةلكشم لح زاهجلا ىلع رذعتي

تنك اذإ .حيحصلا VRF وأ يمومعلا راسملا لودجل حيحص لكشب DNS مداخ نيوكت نم ققحت تباث DNS لاخدا ءاشنا اضيأ كنكمي ،لصفت:

Router(config)#ip host tools.cisco.com 72.163.4.38 173.37.145.8

کیل لوصول 173.37.145.8 و IP 72.163.4.38 يناونع مادختسإ متي :ةظحالم DNS يناونع مادختس متي :ةظحالم DNS كلد نم دكأت كلذ نم دكأت .DNS قطساوب اهلح مت امك لماوعلا هذه ريغتت نأ نكميو . قيوديلا قئيهتلا لبق قيلحملا تادعملا مادختساب.

tools.cisco.com ب لاصتالا يلع رداق ريغ هجوملا

- . تنرتنإلا ىل يضارتفا راسم ن يوكت ن م دكأت
- CSSM. و زاهجلا نيب ليكو وأ ةيامح رادج دوجو مدع نم دكأت •
- . 80 و 443 ذفانملا رظح مدع نم دكأت

Router#telnet tools.cisco.com 443 Trying tools.cisco.com (72.163.4.38, 80)... Open

• Telnet عم VRF.

Router#telnet tools.cisco.com 443 /vrf Mgmt-intf Trying tools.cisco.com (72.163.4.38, 443)... Open

"لاثتمالا نع جراخ" ةلاحب صيخرتلا

ديصرلا) قفاوت ةلاح يف نوكي الو اقاقحتسإ زامجلا مدختسي امدنع ةلاحلا مذه ثدحت ملالخ نم متي يذلا يرماظلا باسحلا يف بولطم صيخرت رفوتي ال امدنع ثدحي اذمو .(بلاسلا زامج ليجست License Authorization: Status: OUT OF COMPLIANCE on Mar 25 15:00:27 2019 CDT Last Communication Attempt: SUCCEEDED on Mar 25 15:12:32 2019 CDT Next Communication Attempt: Mar 26 03:12:31 2019 CDT Communication Deadline: Jun 23 15:06:30 2019 CDT

- صيخارتلا عونو ددع ةفاضإ بجي ،ليوختلا / قفاوتلا ةلاح يف لوخدلل يكذلا باسحلا يل قحيحصلا
- ليوختلا ديدجت بلط ايئاقلت لسري هنإف ،ةلاحلا هذه يف زاهجلا نوكي امدنع موي لك

# يكذلا صيخرتلا ءاطخأ حيحصت

ليجست ءاطخأ فاشكتسال اهمادختسإ نكمي يتلا ءاطخألا حيحصت تايلمع ضعب يلي اميف اهحالصإو ةيكذلا صيخارتلاو ةيلزنملا تاملاكملا:

- debug call-home trace
- أطخ debug call-home
- debug call-home smart-licensing all
- debug ip http client all
- debug crypto pki <all options>
- debug ssl openssl <all options>

# ةيفاضإ تامولعم

<u>Cisco Enterprise Routing Platforms تاسسؤملا ميجوت ةمظنأل Cisco نم يكذلا صيخرتلا ليلد</u>

ةمجرتاا مذه لوح

تمجرت Cisco تايان تايانق تال نم قعومجم مادختساب دنتسمل اذه Cisco تمجرت ملاعل العامي عيمج يف نيم دختسمل لمعد يوتحم ميدقت لقيرشبل و امك ققيقد نوكت نل قيل قمجرت لضفاً نأ قظعالم يجرُي .قصاخل امهتغلب Cisco ياخت .فرتحم مجرتم اممدقي يتل القيفارت عال قمجرت اعم ل احل اوه يل إ أم اد عوجرل اب يصوُتو تامجرت الاذة ققد نع اهتي لوئسم Systems الما يا إ أم الا عنه يل الان الانتيام الال الانتيال الانت الما